# **INSTRUCTIONS AND STEPS TO APPLY ONLINE FOR SHODH SCHEME**

- 1. To apply online visit our website <u>https://shodh.guj.nic.in/</u>. The screen will appear with the basic details of the scheme as mentioned below. You can see the tabs at the right corner. E.g. SHODH Guidelines, Government Resolution (GR),Login Link and Contact details and other. Read norms of GR and Guidelines before apply.
- 2. Click on "Login" tab.

🔄 Q ★ 🖂 🖪 🚷 🗄 ← → C Shodh.guj.nic.in **SHODH-ScHeme Of Developing High quality research** Education Department, Gujarat State. About Scheme Shodh Guidelines ગુજરાતનું ગર્વ, સંશોધન કરે સર્વ **GR-Goverment Resolutio** How to Apply ગુજરાત રાજ્યમાં ઉચ્ચ શિક્ષણ ક્ષેત્રે વિદ્યાર્થીઓને ગુણવત્તાયુક્ત સંશોધન માટે પ્રોત્સાહન પૂરુ પાડવા માટે ગુજરાત સરકાર હુંમેશા How To Check AADHAAR પ્રયત્નશીલ છે. ગુજરાતના વિદ્યાર્થીમાં રહેલી સંશોધનની ક્ષમતાને વિકસાવવા, પ્રોત્સાહિત કરવા માટે ગુજરા પ્રી ભપેન્દભાઇ પટેલ ઉમદા અને ઐતિહાસિક પ્રકલ્પ : SHODH-ScHeme Of Developing High quality research. આ યોજન Login માન્ય યુનિવર્સિટીમાં ગુણવત્તાયુક્ત સંશોધન કરતા વિદ્યાર્થીને બે વર્ષ સુધી દરમહિને ૧૫,૦૦૦ રુપિયાનું સ્ટાઈપન્ડ આપવામ આવશે. આ ઉપરાંત પીએચ.ડી.ના વિદ્યાર્થીને આનુષંગિક ખર્ચ માટે વાર્ષિક ૨૦.૦૦૦ રુપિયા આપવામાં આવશે. વર્ષે કલ બે લાખ Admin Module (For SSO Use ાન. મુખ્યમંત્રીશ્રી, ગુજરાત રાજ્ય List of beneficiaries appro રુપિયા પ્રમાણે સંશોધકને બે વર્ષના અંતે યાર લાખ રુપિયાની સહાય આપવામાં આવશે. ખબ જ લાભદાયી અને મહત્ત્વાકાંક્ષી આ under SHODH schem યોજનાથી વિદ્યાર્થીમાં સંશોધનની સજ્જતા વધશે. ગુજરાતની જ્ઞાનસંપદામાં બહુલક્ષી વૃદ્ધિ થશે. શ્રી ઋષિકેશ પટેલ ist of University Nodal Office योञ्चना ना सिंह श्यः for SHODH Scheme Student Status માન. શિક્ષણમંત્રીશ્રી, ગુજરાત રાજ્ય આરોગ્ય, પરિવાર કલ્યાણ 1. ગુજરાત રાજ્યમાં વધુમાં વધુ વિદ્યાર્થીઓને ઉચ્ચ કક્ષાના ગુણવત્તાયુક્ત સંશોધન પ્રતિ અભિમૂખ કરવા આર્થિક સહાય Archive પરી પાડવાનો લક્ષ્યાંક Results of SHODH scheme for ને તબીબી શિક્ષણ, ઉચ્ચ અને તાંત્રિક શિક્ષણ, કાયદો, 2. જ્ઞાનની તમામ શાખાઓમાં અભ્યાસ કરતા વિદ્યાર્થીઓને ઉચ્ય ગુણવત્તાયુક્ત નિયમિત અને પૂર્ણ સમયના સંશોધન માટે the year 2022-23 પ્રેરણા પૂરી પાડવી. Instruction for Contigency 3. ઉચ્ચ શિક્ષણની સંસ્થાઓમાં ગુણવત્તાયુક્ત સંશોધનની ક્ષમતા અને સીમા વધારવી. ન્યાયતંત્ર, વૈધાનિક અને Instructions for uploading 4. ઉદ્યોગો અને સમાજોપયોગી સંશોધનો દ્વારા વૈશ્વિક સ્તરે ઓળખ ઊભી કરવી. ionthly attendance reports 🚈 5. સાંપ્રત જરુરિયાતને પહોંચી વળવા અને અત્યાધુનિક આવશ્યકતાને અનુરુપ સંશોધનને પ્રોત્સાહન Contact us શ્રી પ્રકલ પાનસેરીયા. Feedback Module 6. ભારતના સમધ્દ સાંસ્કૃતિક વારસાને જાળવતા અને નવા આયામોને સ્વીકારતા સંશોધનોને પણ પ્રોત્સાહન પૂરું પાડવું. 7. ગુજરાત રાજ્યમાં ઉચ્ચ માન્યતા પ્રાપ્ત આંતરરાષ્ટ્રીય યુનિવર્સિટીઓ અને રાષ્ટ્રીય સંસ્થાઓ વચ્ચે સ્કોલર વિદ્યાર્થીઓ નો ાન. રાજ્યકક્ષાના મંત્રીશ્રી. ગુજરાત રાજ્ય સંસદીય બાબતો. સમદાય તૈયાર કરવા

**3.** After clicking on "Login" the following screen will appear. For new registration Click on "**If You have not registered please click for Registration**"

| Login If You Have Already Registered                                      |
|---------------------------------------------------------------------------|
| Username                                                                  |
| Enter text shown in the image 9356                                        |
| Login Cancel<br>If you have not registered please. click for Registration |
| Enange Password<br>Forgot Password                                        |
|                                                                           |
|                                                                           |
|                                                                           |
|                                                                           |
|                                                                           |

4. Following screen will appear on clicking the registration link. Select Application year whichever is applicable for new registration and Fill other details as asked.

| First Ti         | me Registration |
|------------------|-----------------|
| Application year |                 |
| Mobile No        |                 |
| Date of birth    | DD/MM/YYYY      |
| Email            |                 |
| Regis            | ter Cancel      |
|                  |                 |

**Note:** Any of the registration details cannot be changed after clicking on "**Register**". It will be reflected in your registration form automatically. Applicant will not be able to re-apply with same registration details again. Hence, carefully enter all the details. Any requests regarding this will not be considered.

5. After submission of details, you will receive an **OTP** on your registered mobile number. **Enter the OTP code**.

| First Time Registration    |  |
|----------------------------|--|
| Application year 🗸 🗸       |  |
| Mobile No 9979200152       |  |
| Date of birth 24/01/1996   |  |
| Email shodhsupport-kcg@guj |  |
| Register Cancel            |  |
|                            |  |
| (Please entter             |  |
| password send to :         |  |
| Confirm Cancel             |  |

6. After completion of registration process, you can change password. Enter **registered email Id** and other details. Enter OTP received on registred mobile number as password. Then Click on "**Change password**" and generate new password for further login process.

| Change Passward             |
|-----------------------------|
| Application year 💙          |
| Mobile No 9979200152        |
| Date of birth 24/01/1996    |
| Email shodhsupport-kcg@gujg |
|                             |
| Old Password                |
| New Password                |
|                             |
| New Password                |
| Change Password Back        |
|                             |

7. After completing all the registration process, go to the homepage and click on "**Login**" tab. Select the Application Year. Enter your registered **email Id as user name** and enter password generated by you.

| Login If You Have A             | Iready Registered            |
|---------------------------------|------------------------------|
| Application Year                | ~                            |
| Username                        | shodhsuppport-kcg@guj        |
| Password                        | ••••                         |
| Enter text shown in the image   | <b>4</b> 1 <b>4</b> 8 · 4148 |
| Login                           | Cancel                       |
| If you have not registered plea | ase. click for Registration  |
| Change Pa<br>Forgot Pa          | ssword<br>ssword             |

# 8. After sucessfully logging in, below screen will appear

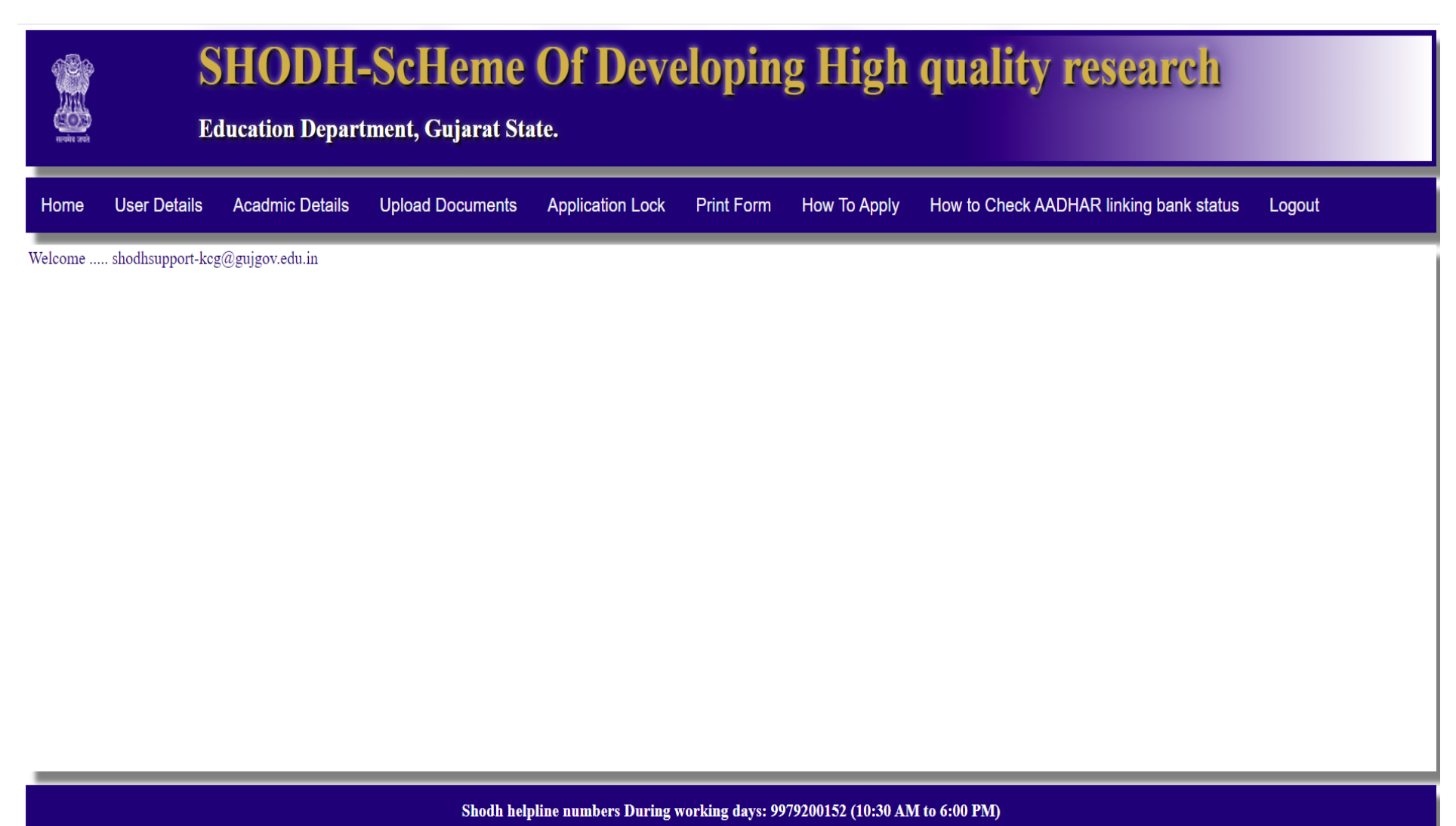

Visit KCG for query on Tuesday and Friday (3:00 PM to 06:00 PM) In case of any query; Please Mail Us With Details and Your Contact Number: E-mail:shodhsupport-kcg@gujgov.edu.in Designed, Developed & Hosted by : National Informatics Centre, Gujarat State Centre - All Rights Reserved 9. Click on the User Details and fill up the details as mentioned in the below screen. After filling the details, Click on "Save"

| Home User Details                                                                                                    | Acadmic Details                                                                    | Upload Documents                              | Application Lock                             | Print Form               | How To Apply                                                                                                    | How to Check A                                                                                                    | ADHAR linking bank status                                                                                                    | Logout                                                                                                    |                                                          |
|----------------------------------------------------------------------------------------------------|------------------------------------------------------------------------------------|-----------------------------------------------|----------------------------------------------|--------------------------|----------------------------------------------------------------------------------------------------|----------------------------------------------------------------------------------------------------|----------------------------------------------------------------------------------------------------|----------------------------------------------------------------------------------------------------|----------------------------------------------------------|
|                                                                                                    |                                                                                    |                                               |                                              | Applicatio               | on year 👘 🗸                                                                                                    | Hushand Informatio                                                                                                    | 1                                                                                                    |                                                                                                    |                                                          |
| Student Information<br>Name of Student *<br>Birth Date<br>Gender *<br>Category *<br>Aadhaar-No *                                                       | SHODH KCG<br>24/01/1996<br>O Male O Femal<br>Select                                | e O Other                                     |                                              | ius Danama               | Marrital<br>Name of<br>Name of<br>Family's<br>Do you<br>Minority                                                  | Stauts *<br>Mother *<br>Father/Husband*<br>Total Annual Income (<br>belong to BPL Family?<br>? *                                                                                                    | ○ Married ○ U<br>(Rs.) *<br>? * ○ Yes ● No<br>○ Yes ● No                                                                                                    | ínMarried                                                                                                    |                                                          |
| □ ઙુ, આધાર નબર ના ધ<br>નામ, જન્મ તારીખ અને ૧<br>માટે મારી સંમતિ આપુ છું<br>Residential Address<br>Address *<br>District *<br>Pincode *<br>Mobile No. * | ારક, આથા કસાજી કચરાન<br>1તિને યુનિક આઇડેન્ટીફીકેશ<br>Select District<br>9979200152 | શાય યાજના હઠળ લાભ મળ<br>ાન ઓથોરીટી ઓફ ઇન્ડીયા | વવા સારુ મારા આધાર લ<br>(યુઆઈડીએઆઈ) સાથે<br> | નબર મળવવા,<br>પ્રમાણીકરણ | <mark>Student</mark><br>ા હું જાા<br>કારણે સ<br>શોધ,કેર્સ<br>State*<br>District<br>Bank na<br>Branch 1<br>Bank IE | <mark>s Aadhar Linked Bar</mark><br>ગું છું કે, નીચે આપેલ બેંક<br>કાયની રકમ મારા બદલે<br>જી શિક્ષણ વિભાગગ્ગુજ<br>ne *<br>ame *                                                                                                    | <mark>nk A/C Information</mark><br>ક ખાતું મારા આધારકાર્ડ સાથે લીક દં<br>! અન્ય વ્યક્તિને થઇ શકે છે, જે અંગે<br>ડરાત સરકાર સમક્ષ હક્ક દાવો કરી ક<br>[GUJARAT<br>[Select District | 9. મારા દ્વારા આપેલ બેંક વિગતો<br>ની જવાબદારી મારી પોતાની રહે<br>શકીશ નહિ.<br>                                      | માં ખોટી માહિતીના<br>શે. આ અંગે હું                      |
| Land Line No.<br>Email ID *<br>Student's Disability<br>Do you belong to Differ                                                                         | shodhsupport-kcg@<br>ently Abled(PH) Category'                                     | gujgov.edu.in                                 | ○ Yes €                                      | ) No                     | Bank IF<br>Saving A<br>Reconfin<br>Benefice<br>passbool<br>I hav<br>Status" a<br>Furthern<br>assistanc            | <ul> <li>Code*</li> <li>.ccount No. *</li> <li>m Account No. *</li> <li>ry Name(asper bank</li> <li>:) *</li> <li>read the instructions :</li> <li>vailable on home page</li> <li>iore, I am aware that, i</li> <li>e will be deposited in :</li> </ul> | and followed the steps mentioned<br>. I also checked my AADHAR B<br>if my Application will be approve<br>my bank account linked with my.                                         | in "How to Check AADHAAF<br>ank seeding Status on https://ui<br>d for SHODH Scheme by KCC<br>AADHAR on NPCI server. | Bank Seeding<br>dai.gov.in/ website.<br>i, the amount of |

**Note\*:** While filling up your bank details, it is mandatory to check **AADHAR Bank linking Status** of your bank account by clicking on <a href="https://uidai.gov.in/">https://uidai.gov.in/</a> or follow the steps mentioned in "How To Check AADHAAR linking bank status" available on home page. If your Application will be approved for SHODH Scheme by KCG, the amount of assistance will be deposited in a bank account linked with your AADHAAR on NPCI server.

| 10.                                                                                                    | Click on the                         | e Academic I     | <b>Details</b> and | fill up a  | ll the deta                                                                                                | uls. After                                                                                                    | filling the details                                 | s click on " <mark>Sa</mark> | ve"                              |
|----------------------------------------------------------------------------------------------------|--------------------------------------|------------------|--------------------|------------|----------------------------------------------------------------------------------------------------|----------------------------------------------------------------------------------------------------|-----------------------------------------------------|------------------------------|----------------------------------|
| Home User Details                                                                                                    | Acadmic Details                      | Upload Documents | Application Lock   | Print Form | How To Apply                                                                                               | How to Check                                                                                                    | AADHAR linking bank status                          | Logout                       |                                  |
|                                                                                                    |                                      |                  |                    | Applicatio | on year v                                                                                                  |                                                                                                    |                                                     | 6                            | your Application is in Edit Mode |
| Graduation Details<br>UG Stream *<br>Core Subject: *<br>Percentage:<br>CGPA:<br>Year of Passing *<br>College Name: *<br>University *<br>State * | Select v<br>Select v<br>Select State |                  |                    |            | Passed H<br>M.Ph.<br>Ph.D Re<br>RDC fac<br>Ph.D. Re<br>Ph.D. Re<br>Research<br>Phd Stree                   | Examination Detail<br>I  NET SLET<br>gistration Details<br>ed:*<br>gistration No:*<br>gistration Date:*<br>Lab:<br>un:*          | Ph.D Entrance GATE/GPAT/  Yes ONo Select Phd Stream | OTHER                        |                                  |
| Post Graduation Deta<br>PG Stream *<br>Core Subject: *<br>Percentage:<br>CGPA:<br>Year of Passing *<br>College/Dopt Name: *                     | ls<br>Select ▼<br>                   |                  |                    |            | Ph.D. F<br>Universi<br>Departm<br>Receipt 1<br>1st Seme<br>Receipt 1                                       | pecialization:*<br>Research Title:*<br>y:*<br>ent:*<br>No(Regis. Fee):*<br>ster Fees :*<br>No(1st Sem Fee):*<br>ster Fees Date:* | Select University                                   | <b></b>                      |                                  |
| College/Dept Name: *<br>University *<br>State *                                                                                                 | Select State                         |                  | v                  |            | Ph.D Gu<br>Ph.D Gu<br>Faculty S<br>Guide's I<br>Guide's I<br>Ouide's I<br>Departm<br>Address<br>District * | ide Details<br>Subject:*<br>Vame:*<br>Contact No.:*<br>EmailID.:*<br>ent/Institute*<br>Of Institute:*                            |                                                     |                              |                                  |

### Notes:

- 1. Enter name of your research lab. If there are no facilities available, then enter "**NA**" in that field.
- 2. Select your main stream of Ph.D. from dropdown i.e. Arts, Commerce, Science, Agriculture, or whichever is applicable.
- 3. Enter your sub-stream as subject specialization. E.g.
  - a. Physics, Chemistry, Biology or whichever other sub-subject in case of **Science** as main stream.
  - b. Sociology, Psychology, History or whichever other sub-subject in case of **Arts** as main stream.
  - c. Finance, Accountancy or whichever other sub-subject applicable in case of **Commerce** as main stream.
  - d. Horticulture, Floriculture, Genetics & Plant Breeding or whichever other sub-subject applicable in case of **Agriculture** as main stream.
  - e. Mechanical Engr., Chemical Engr., Electrical Engr. or whichever other sub-subject applicable in case of **Engineering** as main stream.
  - f. Criminal Law, Cyber Law, Civil Laws or whichever other sub-subject applicable in case of **Law** as main stream.
- 4. Enter your registered Ph.D. Title of Thesis in English letters only. You can use other languages but type that words in English fonts only.
- 5. Faculty subject means sub-stream of your Ph.D. title in which your guide has allotted for your research topic. Also fill other details related to your Ph.D. Guide

## 11. Click on the **Upload Documents** and upload the documents listed below.

| Home User D             | etails Acadmic Details                                                                                                    | Unload Documents                                                                                           | Application Lock                         | Print Form         | How To Apply                             |
|-------------------------|----------------------------------------------------------------------------------------------------|----------------------------------------------------------------------------------------------------|------------------------------------------|--------------------|------------------------------------------|
|                         |                                                                                                    | opicad Decamonito                                                                                          | Application Look                         |                    |                                          |
| How to Check AA         | DHAR linking bank status                                                                                                    | Logout                                                                                                    |                                          |                    |                                          |
|                         |                                                                                                    |                                                                                                    |                                          | [                  | <b>6</b> your Application is in Edit Mod |
| -: Scanned Docu         | nents to be Uploaded:-                                                                                                    |                                                                                                    |                                          |                    | _                                        |
| Application yea         |                                                                                                    |                                                                                                    |                                          |                    |                                          |
| Select Your<br>Document | Select<br>Aadhaar card<br>Bonafied Certificate of Institution<br>Saving Bank Account Pass-book<br>PG Degree<br>PG Marksheet<br>Ph.D Ragistration Fee Receipt<br>Ph.D 1st Sem Fee Receipt<br>PassPort Size Photograph (100k<br>Research Proposal (With Sign &<br>Research Proposal Presentation<br>Self Declaration(Download From<br>Student Signaure (50kb)(JPG/JF<br>SSC Credit Certificate<br>UG Degree certificte<br>UG Marksheet<br>University I-card | First Page / Cancelled Cheque<br>(b)(JPG/JPEG)<br>Stamp of Guide and HOD)<br>(PDF)<br>NoticeBoard)<br>PEG) | Choc<br>in JPEG/JPG Forma<br>n from home | se File No file ch | osen                                     |

#### Notes:

- a. Upload documents that are clearly visible. If any query arises, then applicant will be held responsible for the error.
- b. If your University/college has not issued Bonafied certificate, Apply it to your concerned college/department/institute and upload it
- c. Applicant must have to take sign of Guide in each page of Research proposal and PPT. Take stamp of Guide and HoD only on first page. In case, if your Guide is HoD, then write information of the same on the bottom of title page of Research proposal and PPT.
- d. Applicants have to download self-declaration form from Home page in **Format of Certificate** Tab. Fill-up the form manually (hand-written) and take sign of Guide, HoD and Nodal Officer. Then scan it and upload it.
- e. Applicant have to upload SSC credit certificate, if it is not available then upload SSC mark sheet and Trial certificate issued by respective Board of Examination.

12. Click on **Application lock** tab. Then click on **Print Preview** to check filled application form. You can modify your details if correction needed. It is adviced to re-check all the details before "Application Lock". If all details are filled correctly, then Click on the "**Lock**" for final submission of your application. Once your application is locked, you won't be able to modify any information. Print the form by clicking on "**Print Form**".

| Home                   | User Details      | Acadmic Details | Upload Documents | Application Lock                                                    | Print Form                                                   | How To Apply                 | How to Che             | ck AADHAR linking bank status | Logout |     |
|------------------------|-------------------|-----------------|------------------|---------------------------------------------------------------------|--------------------------------------------------------------|------------------------------|------------------------|-------------------------------|--------|-----|
| - <mark>-: Ар</mark> г | lication Status:- |                 |                  |                                                                     | Арр                                                          | lication year                | Print Preview          |                               |        |     |
|                        |                   |                 |                  | Application Entry<br>Acadmic Entry<br>Uploading of Scanne           | d Documents                                                  | Done<br>Done                 | *<br>*<br>*            |                               |        |     |
|                        |                   |                 |                  | Aadhaar card<br>Bonafied Certificate                                | <b>Document</b><br>e of Institution                          | Done                         | Status<br>Done<br>Done |                               |        |     |
|                        |                   |                 |                  | Saving Bank Account<br>PG Degree<br>PG Marksheet                    | nt Pass-book First I                                         | Page / Cancelled Ch          | eque Done<br>Done      |                               |        |     |
|                        |                   |                 |                  | Ph.D Ragistration F<br>Ph.D 1st Sem Fee R                           | ee Receipt<br>eccipt                                         |                              | Done                   |                               |        | - 1 |
|                        |                   |                 |                  | PassPort Size Photo<br>Research Proposal (<br>Research Proposal F   | graph (100kb)(JPG<br>With Sign & Stamp<br>Presentation (PDF) | /JPEG)<br>o of Guide and HOD | Done Done Done         |                               |        |     |
|                        |                   |                 |                  | Self Declaration(Do<br>Student Signaure (5)<br>SSC Credit Certifica | wnload From Notic<br>0kb)(JPG/JPEG)<br>ate                   | ceBoard)                     | Done<br>Done           |                               |        |     |
|                        |                   |                 |                  | UG Degree certifict<br>UG Marksheet                                 | e                                                            |                              | Done                   |                               |        |     |
|                        |                   |                 |                  | University I-card                                                   | Lock                                                         |                              | Done                   |                               |        |     |

- After completion of online form filling process, visit to the office of University SHODH Nodal Officer for verification of your Application with all the original documents. List of Nodal Officer is available on the homepage.
- You can check your application status by clicking on "**Student Status**" tab availbale on home page if the status shows as "pending" contact your Nodal Officer.
- If any query has arised after "Application Lock" then conatct your University Nodal Officer. He/she can unlock your application till the status shows as pending.